# DOCUMENTO TÉCNICO DE ORIENTACIÓN AL USUARIO EXTERNO PARA SOLICITUDES DE FRANQUICIA ELECTRÓNICA

# **INTENDENCIA DE ADUANAS**

DG-IAD-DNO-ADU-GOA-16 Versión I 7 de junio de 2022

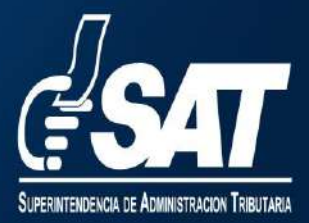

Contribuyendo por el país que todos queremos

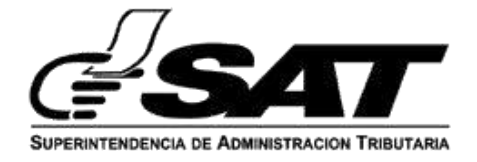

## INTRODUCCIÓN

La Superintendencia de Administración Tributaria, con el fin de automatizar los procesos de las diversas solicitudes que atiende, buscando la vanguardia en los mismos y acelerando las etapas de su cumplimiento dentro de la normativa legal, la Intendencia de Aduanas considera que para la atención de las solicitudes de franquicias aduaneras, es necesario considerar la emisión de la Resolución SAT-DSI-1009-2020 que en su artículo 2 establece: El expediente electrónico es el proceso tecnológico vinculado a una plataforma o sistema informático, mediante el cual se crea y se produce la incorporación ordenada y sucesiva de documentos electrónicos y/o en su caso también digitalizados, formando una sola unidad documental por razones del trámite o la actuación para la gestión de las solicitudes presentadas ante la Superintendencia de Administración Tributaria por los contribuyentes, responsables e interesados. El expediente electrónico permitirá la aplicación de criterios y metodologías para la administración del riesgo respecto de los contribuyentes y solicitudes que se presenten ante la Superintendencia de Administración Tributaria con el objeto de que, como resultado de ésta, las fases de tramitación del expediente puedan realizarse de forma automatizada en los procesos que así lo permitan.

Asimismo atendiendo lo estipulado en el artículo 98 "A" numeral 1 del Decreto 6-91 del Congreso de la Republica de Guatemala, Código Tributario que establece: "(...) La Administración Tributaria también podrá: Establecer de mutuo acuerdo con el contribuyente, una dirección electrónica en internet, o buzón electrónico, para cada uno de los contribuyentes y responsables, a efecto de remitirles los acuses de recibo de las declaraciones y pagos efectuados, boletines informativos, citaciones, notificaciones y otras comunicaciones de su interés, cuando correspondan. Establecida la dirección electrónica, el contribuyente debe notificar a la Administración Tributaria los cambios de la misma.; por su parte el último párrafo del artículo 133 del mismo cuerpo legal indica: La Administración Tributaria podrá, para aquellos contribuyentes que así lo soliciten, notificar en las direcciones electrónicas que para tal propósito informen los contribuyentes o responsables lo que se acredita con el aviso o

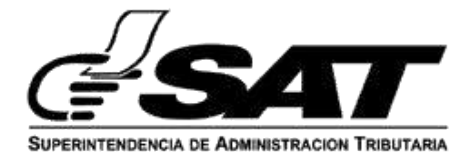

constancia de recepción o entrega que demuestre que la notificación fue recibida o entregada en la dirección electrónica del contribuyente o responsable".

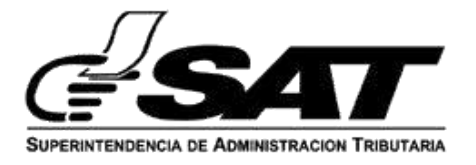

# BANDEJA DE SOLICITUD DE AUTORIZACIÓN DE FRANQUICIA.

1. Entrar al portal SAT: https://portal.sat.gob.gt/portal/

e ingresar a su Agencia Virtual con sus credenciales.

2. Ingresar a la sección de aplicaciones > Gestiones a autorizaciones especiales > Gestiones > Bandeja de Solicitudes.

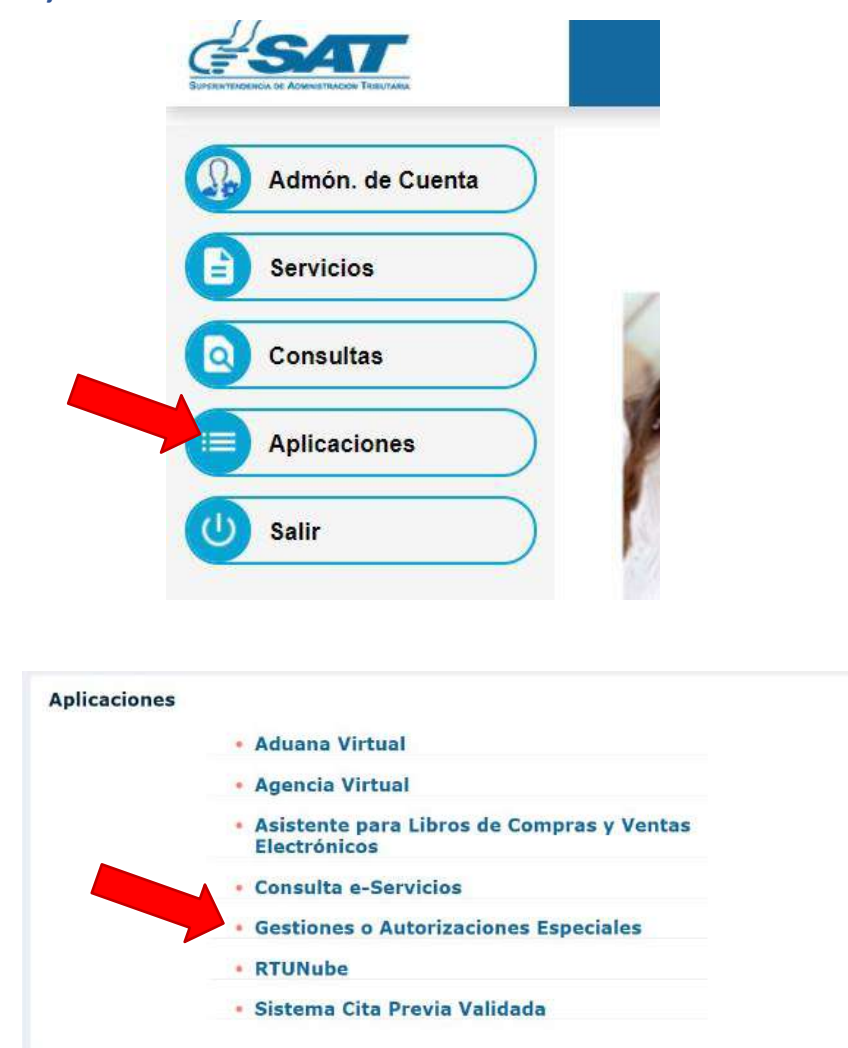

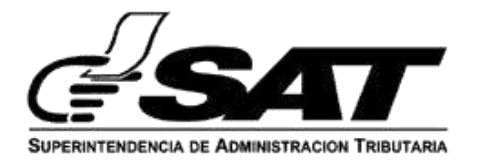

3. En la bandeja de solicitudes presionar el botón de "NUEVA SOLICITUD DE FRANQUICIA".

| 10366204<br>13/09/2021 15:3 |                        |                                          |                     |                    |                     |          |  |  |  |
|-----------------------------|------------------------|------------------------------------------|---------------------|--------------------|---------------------|----------|--|--|--|
|                             |                        | Bandeja de Solicitudes                   | Franquicias         |                    |                     |          |  |  |  |
|                             |                        |                                          |                     | <b></b>            | ieva solicitud de f | наношска |  |  |  |
| Solicitudes Creadas 0       | on Requerimiento Contr | Ibuyente Notificadas Finalizadas         |                     |                    |                     |          |  |  |  |
| en de Bûsqueda              |                        |                                          |                     |                    |                     |          |  |  |  |
| Q, Buscar                   |                        | Número de Solicitud                      |                     |                    |                     |          |  |  |  |
| No Solicitud                | Fecha                  | Nombre Entidad                           | Representante Legal | Tipo de Franquicia | Acciones            |          |  |  |  |
| 2021-04-05-000095           | 13-09-2021             | MELANNIE JACQUELINE SOFIA PANIAQUA LÕPEZ | No aplica           | No Asignada        | (B) Ver             | 🎝 Aneso  |  |  |  |
| 2021-04-05-000094           | 13-09-2021             | MELANNIE JACQUELINE SOFIA PANIAGUA LÓPEZ | No aplica           | No Asignada        | OP Nor              | 🕹 Aritan |  |  |  |
| 2021-64-05-000873           | 2-09-2021              | MELANNIE JACQUELINE SOFIA PANIAGUA LÓPEZ | No aplica           | No Asignada        | 8 wr                | 1 Aritzo |  |  |  |
|                             |                        |                                          |                     |                    |                     |          |  |  |  |

4. Seleccionar el NIT del Representante Legal que se quiera asociar a la solicitud.(Si no tiene Representante Legal seleccionar "No Aplica")

| € MICHAN                          |                          |                                |                                    |
|-----------------------------------|--------------------------|--------------------------------|------------------------------------|
| Datos de identificación           | Outcourte statisticación | O betalle turn                 | O Documentos do Saparte            |
| * Campos Obligatorios             |                          |                                |                                    |
| y + NE Reprint Factor Lager       |                          |                                |                                    |
| SADUTE.                           |                          | EDWIN ANTONIO VASQUEZ ORTIZ    |                                    |
| RABED ANTONIO VASQUEZ FLIL MORTUA | 4                        | 2660218                        |                                    |
|                                   |                          |                                |                                    |
| boliopezigiset gob.yt             |                          | * Telefono                     |                                    |
|                                   |                          | mandre como clinimo & digitasi |                                    |
|                                   |                          | PD                             | Tever Ingrose campos obligationos. |
|                                   |                          |                                | -                                  |

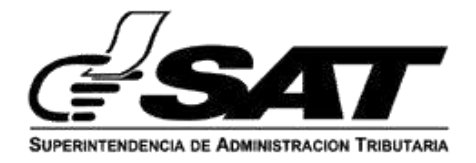

5. Ingresar el teléfono de la entidad, este campo es solo numérico.

| <b>ESAT</b> |                              |                           |                                                            |                         | 01/94/2022 O                          |
|-------------|------------------------------|---------------------------|------------------------------------------------------------|-------------------------|---------------------------------------|
|             |                              | Nueva S                   | Solicitud                                                  |                         |                                       |
|             | € REDIREDAR                  |                           |                                                            |                         |                                       |
|             | O Datos de Identificación    | 🔕 Daties de Juniférsiente | 🗿 Detalla Parm                                             | O Documentos de Roporte |                                       |
|             | 141 Incompany Local          |                           |                                                            |                         |                                       |
|             | 84400710                     |                           | Nomion Representante Legal<br>EDWIN ANTONIO VASCAIEZ ORTIZ |                         |                                       |
|             |                              |                           |                                                            |                         |                                       |
|             |                              |                           |                                                            |                         |                                       |
|             | RABID ANTONIO VABQUEZ FUE MO | RTUAL                     | 2069218                                                    |                         |                                       |
|             | Const Decrement              |                           | Considered and                                             |                         |                                       |
|             | pgjobetu Bireir Sop di       |                           | 22604578                                                   |                         |                                       |
|             |                              |                           |                                                            |                         |                                       |
|             |                              |                           |                                                            | -> niconart             |                                       |
|             |                              |                           |                                                            |                         |                                       |
|             |                              |                           |                                                            |                         |                                       |
|             |                              |                           |                                                            |                         | Pre-producción - Versión 3.3 - 23/03/ |

 Luego de ingresar todos los valores necesarios (NIT del Representante Legal y teléfono) se habilita el botón "SIGUIENTE".

| Nueva S                                                         | olicitud                                                   |                         |
|-----------------------------------------------------------------|------------------------------------------------------------|-------------------------|
| Contraction     Contraction     Contraction     Contraction     | 🖉 Distalis Herry                                           | Documientas de baçorite |
| * TH TALESHORT HE LIGHT                                         | Nombre Representante Legal<br>EDWIN ANTONIO VASQUEZ ORTIZ  |                         |
| Teoritas Branalas Persona<br>Rollin Antonio VARGUEZ FUL MORTUAL | Hitleman vPerson<br>2569218                                |                         |
| Drive Demonstry<br>biological gate git                          | * Salidano.<br>23654570<br>Ingelosa Letra antineo d Algona | *                       |
|                                                                 |                                                            |                         |

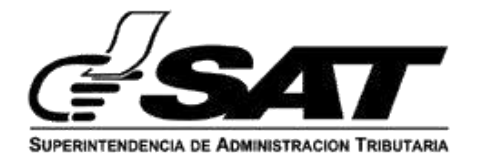

7. Al presionar el botón "SIGUIENTE" se muestra este mensaje de advertencia para el usuario. Si el usuario selecciona "Si" el usuario acepta ser notificado por medio de correo electrónico y del buzón SAT sobre cualquier aviso de la solicitud. Si el usuario selecciona "No" redirecciona a la bandeja de solicitudes y muestra un mensaje advirtiendo que la solicitud no puede continuar en esa herramienta.

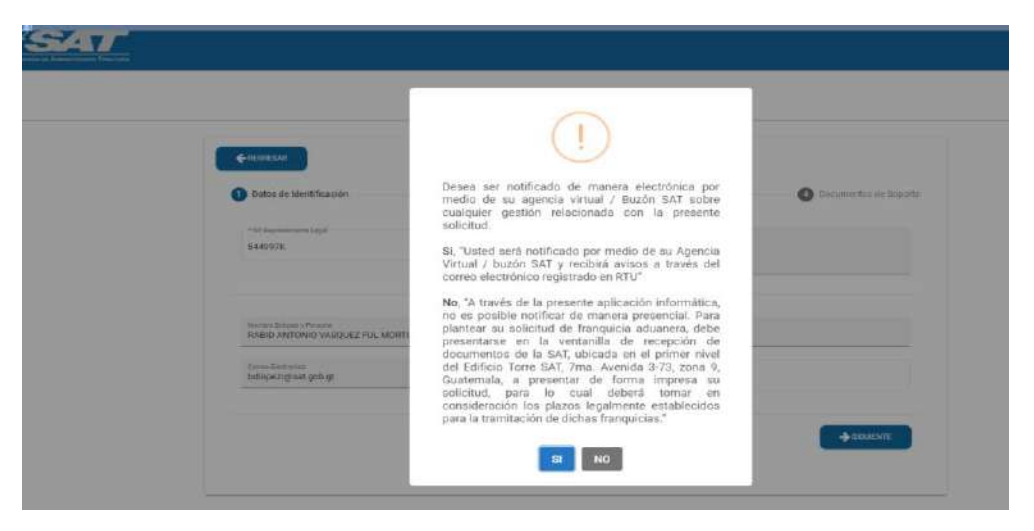

7.1 Al seleccionar "Si", el formulario avanza a la sección de los Datos de Justificación.

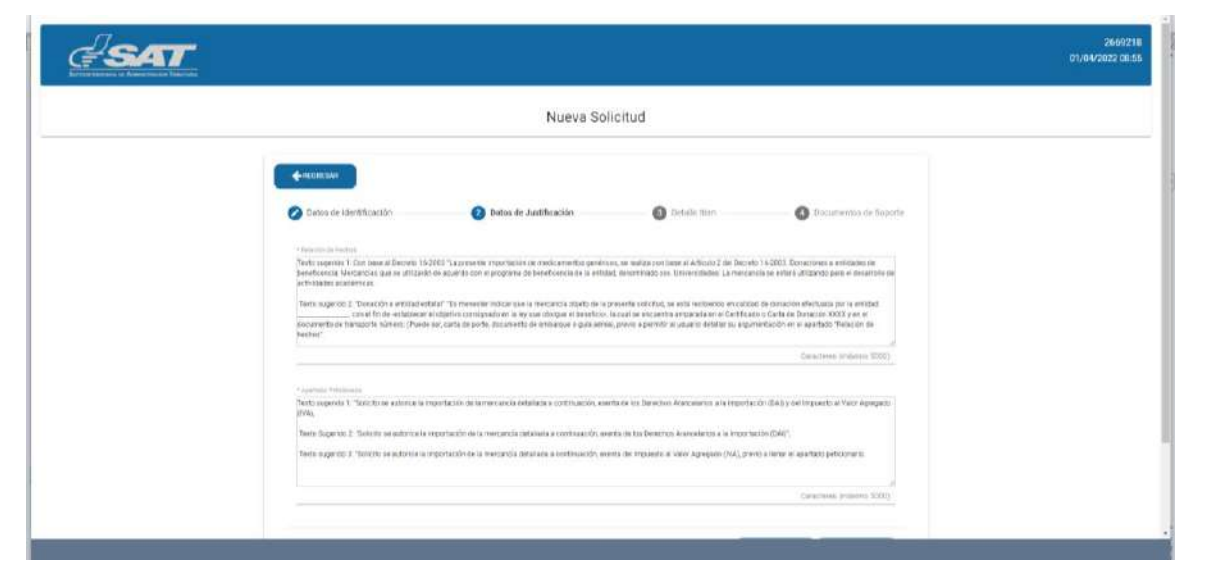

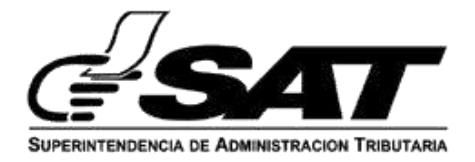

### 7.2 Al seleccionar "No", redirecciona a la bandeja de solicitudes.

| and the second second se |                         |                                                                         |                                                                                                    |                    |                     | Cedhurse Fale | a la section de la finite de la finite de la |
|----------------------------------------------------------------------------------------------------|-------------------------|-------------------------------------------------------------------------|----------------------------------------------------------------------------------------------------|--------------------|---------------------|---------------|----------------------------------------------------------------------------------------------------|
|                                                                                                    | <b></b>                 |                                                                         |                                                                                                    |                    |                     | 01/           | 2669218<br>04/2022-09:05                                                                                                    |
|                                                                                                    |                         |                                                                         | Bandeja de Solicitudes Franquicias                                                                                                    |                    |                     |               |                                                                                                    |
| when Crowhen Can<br>Interpreter<br>Ancer                                                                                                    | Preparentierth Cardifia | yeriti kutoloadas Pikala<br>Reinan de Solie Rad<br>Nanae o de Solie Rad | A través de la presente aplicación informática, no<br>es posible notificar de manora presencial. Para<br>plantear su solicitud de franquicia aduanera, debe<br>presentarse en la vertaralila de recepción de<br>documentos de la SAT, ubicada en el primer nivel<br>del Edificio Torre SAT, 7ma. Avenida 3-73, zona 9,<br>Guatemala, a presentar de forma mixesa su |                    |                     |               | PHANELHEDA                                                                                                    |
| as Solicitud                                                                                                    | Fethe                   | Remore Entidad a Persona                                                | solicitud, para lo cual debera tomar en<br>consideración los plazos legalmente establecidos                                                                                                    | Tipo de Pennquinia | Kutodo              |               |                                                                                                    |
| 922-04-05-000000                                                                                                    | 91-03 2023              | HAIRD ANTONIO VABOURZ FUL MORTUAL                                       | para la carmación de orchas manquicias.                                                                                                    | Leyes Ordinartas   | Angnada aceilata    | • •           | A. A.                                                                                                    |
| 022-04-05-000098                                                                                                    | 31-03-2022              | HAUID ANTONID VADOLEZ FUL MORTUAL                                       | ок                                                                                                    | Danaciones         | Asignata supervisor | *-            | 2. 1100                                                                                                    |
| 122-64-05-000097                                                                                                    | 31-03-2822              | RABID ANTONIO VAROUEZ PLR. MORTUAL                                      | ELECTION PROVIDENCE SHELL                                                                                                    | Denacauses         | Anignesia analista  |               | A                                                                                                    |
| 022-04-05-000006                                                                                                    | 31-03 2022              | NABEL ANTONIO VASQUEZ FOL MORTUAL                                       | EDWIN ANTONIO VADQUEZ ORTIZ                                                                                                    | Donaciones         | Asquata analista    | •             | 4                                                                                                    |
| 022 04 05 000095                                                                                                    | 01-03-2023              | RAND ANTONIO WARDLEZ FUL MORTUAL                                        | EDWIN ANTONIO VASQUEZ ORTIZ                                                                                                    | Distactories.      | Asignada analista   |               | *                                                                                                    |
|                                                                                                    |                         |                                                                         |                                                                                                    |                    |                     | -             | Contractory of the local division of the local division of the loc |

8. En la sección de Datos de Justificación obligatoriamente se deben llenar los 2 campos para que se habilite el botón "SIGUIENTE", el de "Apartado Peticionario" y el de "Relación de Hechos", ambos alfanuméricos, en los mismos se encuentran textos sugeridos que deben adaptarse a la naturaleza de cada petición.

| Datos de identificación                                                                                            | Datos de Justificación                                                                                                    | Divially fight                                                                                                    | <ul> <li>Decumentos de Esporte</li> </ul>                                                                                     |  |
|----------------------------------------------------------------------------------------------------|----------------------------------------------------------------------------------------------------|----------------------------------------------------------------------------------------------------|----------------------------------------------------------------------------------------------------|--|
| 1 Marcolanda Constante                                                                                             |                                                                                                    |                                                                                                    |                                                                                                    |  |
| Texto sugerido 1: Con base al Decreto 16-<br>beneficiencia: Mercancias que se utilizadar<br>ectoridades académicas | 2003 "La prevente importación de medicamentos generic<br>1 de acuertácion el programa de beneficiencia de la entrola                                                                   | os, se realida con teate al Articula 2 del Deoret<br>el, denominado sos Universidades La mentar                                                      | o 16-2003: Donaciones a entroveles de<br>rota se estavá utilizando para el desancho de                                        |  |
| Testo sugerias 2. "Donación a entidad en<br>con el Pri de estaciene<br>documento de transporte súmero. (Puede      | ata" "Es rearecter institual que la reactancia algels de las<br>el algebro consugnado en la ley que atorgue el bereficio,<br>ant, sarta de porte, documento de entranque o quia aleira | nesente solicital, se està restaneto en solida<br>la cuar le enclaritta angunada en el Certitica<br>), previo e permite al unuario defaiter su argun | el les donación effectualita por la envirtant<br>to o Casta de Donación XXXX y en el<br>restacular en el apartado "Rescubs de |  |
| legat,                                                                                                    |                                                                                                    |                                                                                                    | and a second second second second second second second second second second second second second second second                |  |
|                                                                                                    |                                                                                                    |                                                                                                    | Carlantines (millions 50(21)                                                                                                  |  |
| <ul> <li>Apprinter reconnecte</li> <li>Texto augentes 1. "Esta ha se autorios ta in</li> </ul>                     | ngorfación de la menuencia celalisida a confirmación, exe                                                                                                    | da de los Derectos Acestadaros a la truccha                                                                                                    | ción (DAU) y del Propuesto al Velor Agreganto 1                                                                               |  |
| IVAL.                                                                                                    |                                                                                                    |                                                                                                    |                                                                                                    |  |
| Texto dupendo 2 "Solicito se autorice la i                                                                         | mpuntación de la mescancia detariada a continuación, es                                                                                                    | nta de los Derechos Arancalaciós e la Importo                                                                                                    | inder (D&I)".                                                                                                    |  |
| Terto augendo 3. "Solicito se autorice la r                                                                        | reportación de la mercancia detalacia e contribueción, exe                                                                                                    | ma del tratesto al Valor Agregado (IVA), pre                                                                                                    | no is lienar el apartado peticionario                                                                                         |  |
|                                                                                                    |                                                                                                    |                                                                                                    | A                                                                                                    |  |
|                                                                                                    |                                                                                                    |                                                                                                    | California Comessio 20000                                                                                                    |  |

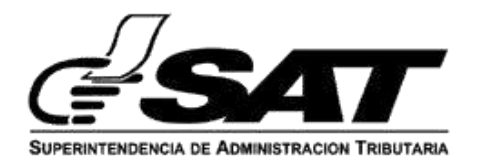

8.1 Al presionar el botón "SIGUIENTE" el formulario avanza a la sección de Detalle Ítem.

|                                                                                                    |                              | 5011911910    |                                            |
|----------------------------------------------------------------------------------------------------|------------------------------|---------------|--------------------------------------------|
| transition     Outros de identificación     Composi deligitarian     Composi deligitarian     (*fantacióna:************************************ | Diètre de Justificación<br>s | Cetale nen    | <ul> <li>Documentos de legisote</li> </ul> |
| *ec ben<br>5<br>* Caritotas de Unkladen<br>* Vako de la Descandia                                                                               | * bearing date response      | * Tipo Londad |                                            |
|                                                                                                    |                              |               | Por Roser ingresse stampten öbligsterden.  |

8.2 En todas las secciones del formulario menos en la de Datos de Identificación se encuentra el botón "ANTERIOR" que regresa a la sección precedente en caso se quieran hacer cambios a lo llenado previamente.

| 4-mm                                                                                                    | atos de Identificación             | Detrois de Justificación | C Detaile tern                                             | Cocumentiza de Soporte |  |
|----------------------------------------------------------------------------------------------------|------------------------------------|--------------------------|------------------------------------------------------------|------------------------|--|
|                                                                                                    | lagan ana laga<br>1997 K           | *                        | Nonton Representante Cegal<br>Edwini Antonio Vadquez ORTI2 |                        |  |
| in a start a start a start a start a start a start a start a start a start a start a start a start a start a st | NI STAND PROVIDE PUL MORTUA        | e.                       | Net Entered & Province<br>2464218                          |                        |  |
| 200                                                                                                    | en Centerina<br>Noriti⊜set, gob gt |                          | 25664578<br>righter serve minimal signer                   | ٥.                     |  |
|                                                                                                    |                                    |                          |                                                            | + social and a         |  |

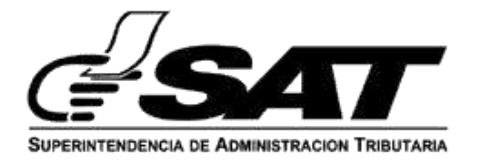

9. En la sección de Detalle Ítem se deben llenar todos los campos para habilitar el botón "SIGUIENTE". El campo de "Descripción Mercancía" es alfanumérico, el campo "Cantidad de Bultos" es numérico, el campo "Cantidad de Unidades" es numérico, el campo "Tipo Unidad" es alfanumérico y el campo "Valor de la Mercancía" es numérico.

| Datos de Identificación | Datos de Justificación           | 3 Detaile Item                  | Documentos de Soporte |
|-------------------------|----------------------------------|---------------------------------|-----------------------|
| no hero<br>1 Med        | adiomeranik"<br>camento genénico |                                 |                       |
| Control to Kuttor       |                                  | Current de Widadee              |                       |
| Tipo Unidad<br>ml       |                                  | Valer de la Mercanola<br>Q: 600 |                       |

9.1 Al presionar el botón "+" se habilita un nuevo espacio para agregar otro ítem, el botón siguiente se habilita hasta que los datos del nuevo ítem fueron llenados.

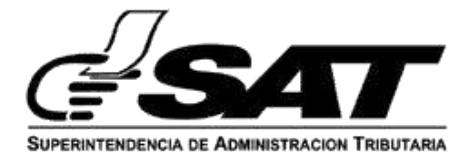

| Detta de identificación   | 🖉 tatos de Justificación | Detaile three   | O converto la topo la |  |
|---------------------------|--------------------------|-----------------|-----------------------|--|
| Carryson Chiligathation   |                          |                 |                       |  |
| tional datase             |                          |                 |                       |  |
|                           |                          |                 |                       |  |
|                           |                          |                 |                       |  |
| 1 Vacure                  |                          |                 |                       |  |
| - Spatianal are presented |                          |                 |                       |  |
| The stationary            |                          |                 |                       |  |
| q+56,000.00               |                          |                 |                       |  |
|                           |                          |                 |                       |  |
| 10000<br>2                | activ nevascia           |                 |                       |  |
| · Cardenia de Unicipales  |                          | + Your streeted |                       |  |
|                           |                          |                 |                       |  |

9.1.1 Al presionar el botón con el bote de basura se elimina el ultimo espacio agregado para llenar los datos de ítems. Si solo hay un ítem no se muestra el botón del bote de basura porque las solicitudes deben tener mínimo 1 ítem.

| Series and    | and the second second s |  |
|---------------|----------------------------------------------------------------------------------------------------|--|
| innia<br>M    | 10.4 ( Norma<br>2.60                                                                                                    |  |
| nim Den       | alementa (                                                                                                    |  |
| Carmine Media | Cartinal in United in                                                                                                    |  |
|               |                                                                                                    |  |

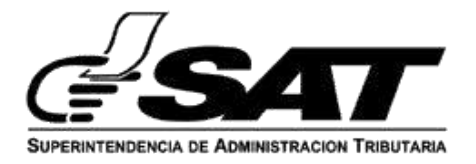

9.2 Al presionar el botón "SIGUIENTE" el formulario avanza a la última sección que es la de Documentos de Soporte.

| <b>SAT</b> |                                                                                    |                           |                       | 266921<br>01/04/2022 09:0 |
|------------|------------------------------------------------------------------------------------|---------------------------|-----------------------|---------------------------|
|            | Nueva So                                                                           | licitud                   |                       |                           |
|            | € scontins                                                                         |                           |                       |                           |
|            | Ø Datos de identificación Ø Datos de Justificación                                 | 🚫 Detaile item            | Occumentos de Soporte |                           |
|            | * Campos Obligatorios                                                              |                           |                       |                           |
|            | Listado Firmado (en caso de no poder detalar la mercanola y sean más de 20<br>Nomo | Beleccionar Archivo (PDF) |                       |                           |
|            |                                                                                    |                           | Mentru: SM0           |                           |
|            | Diros Docurrentos                                                                  | Seleccionar Archivo (PDF) |                       |                           |
|            |                                                                                    |                           | Micromo. 3MB          |                           |
|            | * Solicitud relacionada al Decreto 16-2003 🛛 🔍 💷 🔘 🎟                               |                           |                       |                           |
|            | Factura o Documer                                                                  | nto Equivalente           |                       |                           |
|            | Cardedad de bocumentos que desea admitiçar *                                       | -                         |                       |                           |

10. Si la solicitud tiene más de 20 ítems y no se puede detallar la mercancía correctamente se debe agregar el Listado firmado. Para cargar un archivo debe presionar el botón de "Seleccionar Archivo" lo cual abrirá una ventana donde se deberá seleccionar el archivo que se quiere subir, este archivo debe pesar menosde 5mb y ser en formato PDF.

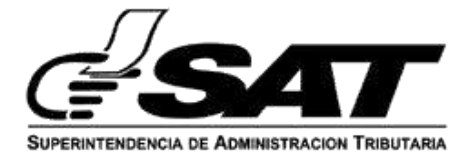

| <b>∉SAT</b> |                                       |                                           |                           |                       |
|-------------|---------------------------------------|-------------------------------------------|---------------------------|-----------------------|
|             |                                       | Nueva So                                  | plicitud                  |                       |
|             | + REGRESAR                            |                                           |                           |                       |
|             | 🖉 Datos de identificación             | 🕗 Datos de Justificación                  | 🖉 Detaile film            | Oocumentos de Soporte |
|             | * Campos Obligatorias                 |                                           |                           |                       |
|             | Listado Firmado (en cauo de no pode   | er detallar la mercancia y sean más de 20 | Seleccionar Archivo (PDF) |                       |
|             | (terms)                               |                                           |                           | Meetro: SM0           |
|             | Diros Documentos                      |                                           | Seleccionar Archevo (PDF) |                       |
|             |                                       |                                           |                           | Missonic. 3448        |
|             | * Solicitud reizcionada al Decreto 16 | 2003 O = O HE                             |                           |                       |
|             |                                       | Factura o Docume                          | nto Equivalente           |                       |
|             | Cantedad de Documentos que doses      | identifical *                             | -                         |                       |
|             |                                       |                                           |                           |                       |

10.1 Si el archivo se cargó correctamente aparece un mensaje diciendo "El documento fue cargado satisfactoriamente". El botón que tiene la imagen de un "ojo" sirve para visualizar el documento cargado y el botón con el bote de basura sirve para eliminar el documento cargado y que se pueda agregar otro.

| <b>∉SAT</b> |                                                             |                                     |                           |                       | 2669218<br>01/04/2022 09:06 |
|-------------|-------------------------------------------------------------|-------------------------------------|---------------------------|-----------------------|-----------------------------|
|             |                                                             | Nueva Sc                            | licitud                   |                       |                             |
|             | KONESAR     Datos de identificación     Campos Obligatosios | 🕗 Datos de Justificación            | Obtaile them              | Documentos de Soporte |                             |
|             | Listado Pernado (en caso de no poder del<br>Rems)           | allar la mercancia y sean más de 20 | 7-Certificación.pdf       | Maine SAR             |                             |
|             | Otros Documentos                                            |                                     | Seleccionar Archivo (PDP) | Missing: Mill         |                             |
|             | * Solicitud relacionada al Decreto 16/200                   |                                     |                           |                       |                             |
|             |                                                             | Factura o Docume                    | nto Equivalente           |                       |                             |
|             | Caritrial de Docartestos que desex lóed                     | El documento fue cargado i          | satisfactorismente.       |                       |                             |

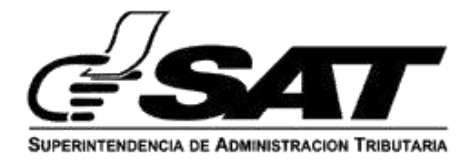

10.1.1 Se habilita la opción para cargar otros documentos (en un solo archivo en PDF).

|                                             | Nueva So                                    | olicitud            |                         |
|---------------------------------------------|---------------------------------------------|---------------------|-------------------------|
| ← пеонезал                                  |                                             |                     |                         |
| 🕗 Dates de identificación                   | 🔗 Datos de Justificación                    | ⊘ Detalle item      | O Documentas de Soporte |
| * Campos Obligatorios                       |                                             |                     |                         |
| Listado Firmado (en caso de no por<br>Remo) | ler detallar la mercancia y sean más de 20. | 7-Certificación.pdf | •                       |
|                                             |                                             |                     | Maximo: SME             |
| Otros Documentos                            |                                             | 6-AWB.pdf           | • •                     |
|                                             |                                             |                     | Mauroo: SMB             |
| * Solicitud relacionada al Decreto 1        | 9-2003 O = O No                             |                     |                         |
|                                             | Factura o Docume                            | nto Equivalente     |                         |

10.2 Si la solicitud está relacionada al Decreto 16-2003 se debe seleccionar el botón de "Si" que habilita una sección para cargar diferentes documentos relacionados al decreto. De estos documentos solo es obligatorio cargar la Licencia Sanitaria, los demás documentos no son necesarios. Si no está relacionada seleccionar la opción de "No".

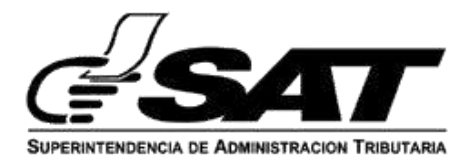

| 'Licencia Sanitaria                                                                 |                                                 | prueba.pdf                 |            | ۲ |   |
|-------------------------------------------------------------------------------------|-------------------------------------------------|----------------------------|------------|---|---|
| antidad de certificaciones de medican                                               | nentos genéricos, de o                          | rigen natural o antirretzo | ovirales * |   | - |
|                                                                                     |                                                 |                            |            |   |   |
| antidad de certificaciones de vigencia                                              | de registro sanitario *                         |                            |            |   | • |
| antidad de certificaciones de vigencia                                              | de registro sonitario *                         |                            |            |   |   |
| Cantildad de certificaciones de vigencia<br>Cantildad de Autorizaciones de Importad | de registro sanitario *<br>sión de medicamentos | et.                        |            |   | → |

10.3 Para los demás documentos que se deseen cargar se debe colocar la cantidad de documentos que desea cargar, colocar el número de documento y por último cargar el documento.

| *Licencia Sanitaria                        | Selectional Arc                       | bivo                |     |
|--------------------------------------------|---------------------------------------|---------------------|-----|
| Castidad de cettificaciones de médicarne   | ntos genèricos, de origen natural o a | mmetcovides =       | •   |
| No Deservedo<br>A-879                      |                                       | prueba.pdf          |     |
| No Docurseito                              |                                       | Selectionar Archivo |     |
|                                            |                                       |                     |     |
|                                            |                                       |                     |     |
| Cantidad de certificaciones de vigencia de | registro sontario *                   |                     | ( > |
| No Documentii                              |                                       | Seleccionar Archivo |     |
|                                            |                                       |                     |     |

10.4 En la sección de Factura o Documento equivalente se debe ingresar la cantidad de Facturas o documentos equivalentes que se quieren cargar a la solicitud, como mínimo se debe agregar un documento. Luego si se

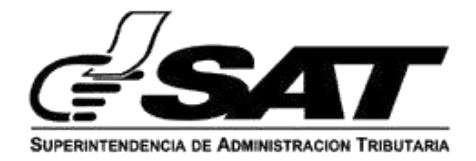

selecciona el tipo de documento "Factura de compra venta" se deben ingresar todos los campos. "No. Documento" es alfanumérico, "Entidad Emisora del Documento" esalfanumérica, "Fecha de emisión" debe ser una fecha en formato "dd-mm-aaaa" y debe ser menor a la fecha actual. Si se selecciona la opción "Documento equivalente" se habilita el campo "Nombre Documento Equivalente" que es alfanumérico, el único campo obligatorio de ese tipo de documento es el "Nombre Documento Equivalente" los demás campos son opcionales. En esta sección se habilita un botón "+" el cual agrega un nuevo espacio para cargar otro documento y un botón con un bote de basura que elimina este espacio para cargar un documento.

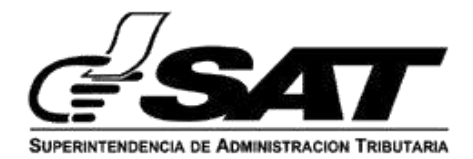

| antidad | de Documentos que desea identificar *   | <b>→</b>                                                    |
|---------|-----------------------------------------|-------------------------------------------------------------|
|         | Tipo Documento                          |                                                             |
|         | Factura de compra venta 👻               |                                                             |
|         | No. Documento                           | Entidad Emisora del Documento                               |
|         | A-10456                                 | Entidad                                                     |
|         | Fecha de Emisión del Documento          |                                                             |
|         | 09/09/2021                              | Doc. de Soporte que Justifica la Solicitud 🛛 🔁              |
|         |                                         | prueba.pdf                                                  |
|         | Tipo Documento<br>Documento equivalente | Nomble Documente Equivalente<br>Recibo medicamento generico |
|         | No, Documento                           | Entidad Emisora del Documento                               |
|         | Fecha de Emisión del Documento          |                                                             |
|         | dd/mm/aaaa 👘                            | Doc. de Soporte que Justifica la Solicitud 🛛 🕒              |
|         |                                         | prueba.pdf                                                  |
|         |                                         |                                                             |
|         |                                         |                                                             |

10.5 En la sección de Documentos de Transporte aplica lo mismo que en la sección de Facturas o Documento Equivalente si se selecciona cualquier tipo de documento que no sea Documento Equivalente se deben llenar todos los campos y si se selecciona Documento Equivalente es obligatorio solo llenar el campo de Nombre de documento equivalente y los demás son opcionales.

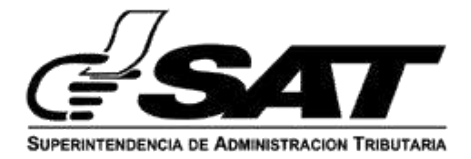

|           |                                                                                                    | Documentos de T | ransporte                                                                                                    |
|-----------|----------------------------------------------------------------------------------------------------|-----------------|----------------------------------------------------------------------------------------------------|
| Centistad | de Documentina que riesea intentificar *                                                                               |                 | •                                                                                                    |
|           | fail Peisente<br>Carta de Porte                                                                                        |                 |                                                                                                    |
|           | No Documento                                                                                                    |                 | Entidad Emisora del Documento                                                                                                    |
|           | Produces Entration net Encounterin<br>did/monif.asse.a                                                                 | Ø               | Doc. de Soberte que Justifica la Solicitud 🛛 🛅                                                                                     |
|           |                                                                                                    |                 | Selecciona: Archivo                                                                                                    |
|           | Mercancia Endosado 💿 🕫 🔘 No                                                                                            |                 | Selecisional Azenno                                                                                                    |
|           | Mercanola Endorada 💿 🕾 🔿 No<br><sup>7</sup> lesi<br>Desión de Derechos                                                 |                 | Selecipinar Alefinio<br>Endoso & Cesion de Derochos<br>Seleccionar Archivo                                                         |
| 2         | Mercancia Endocada 🛞 🕾 🔘 Ko<br>Nac<br>Desión de Derechos<br>Tax-benarente<br>Documento Equivalente                     |                 | Selecipinar Archive<br>Endose & Cession de Derochos<br>Selececimar Archive                                                         |
| 2         | Mercancia Endocada 💿 🖘 💭 No<br>Tan<br>Deside de Derechos<br>Text honosent:<br>Decumiento Equivalente<br>Mo. Documiento |                 | Seleccionar Archive Endoso ó Cessión de Derechos Seleccionar Archivo Normbie Discumento Equival érix Entelad Enricors de Decumento |

10.6 Por cada documento que se agregue se habilita una opción para cargar Mercadería Endosada, si se selecciona "Si" se debe elegir el tipo de documento y luego cargar un archivo. Si se selecciona "No" no se habilita la opción para elegir el tipo de documento y cargar un archivo.

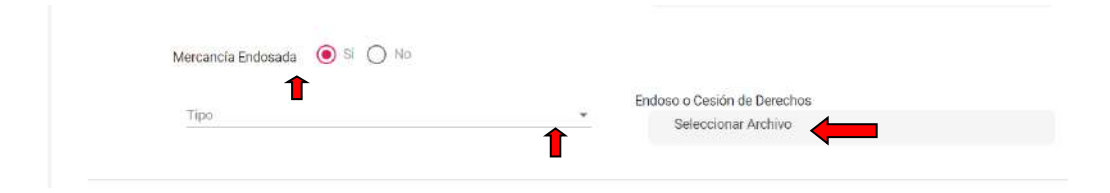

10.7 Luego de llenar todos los campos necesarios de cada parte de la sección de Documentos de Soporte se habilita el botón "Guardar".

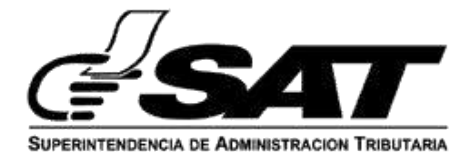

|                          | mineación                                                                                                    | Datos de Justificación                                                                                                  | 🖉 Betalle item                                                                                                    | Ocumentos de Sopo |
|--------------------------|----------------------------------------------------------------------------------------------------|----------------------------------------------------------------------------------------------------|----------------------------------------------------------------------------------------------------|-------------------|
| Listado Firmad<br>items) | o (en caso de no poder de                                                                                                    | tallar la mercanola y sean méa de 20                                                                                    | Selectional Archivo                                                                                                    |                   |
| Solicitud relativ        | onacia al Decrato 16-2003                                                                                                    | O ≅ ⊛ №                                                                                                    |                                                                                                    |                   |
|                          |                                                                                                    | Factura o Documer                                                                                                    | ito Equivalente                                                                                                    |                   |
|                          |                                                                                                    |                                                                                                    |                                                                                                    |                   |
| Cantidad de Do           | comentos que deses den                                                                                                    | tfcar <sup>3</sup>                                                                                                    | ÷                                                                                                    |                   |
|                          | (a) Supprints                                                                                                    |                                                                                                    |                                                                                                    |                   |
|                          | actura de compra venta                                                                                                    |                                                                                                    |                                                                                                    |                   |
| 4                        | +10456                                                                                                    |                                                                                                    | Entitled                                                                                                    |                   |
| -                        | arta en Resulte del Dalamento<br>19/09/2021                                                                                                    | 9                                                                                                    | Dec de Soporte que Justifice la Solicit                                                                                                    | xet []]           |
|                          |                                                                                                    |                                                                                                    | prueba.pdf                                                                                                    |                   |
|                          |                                                                                                    |                                                                                                    |                                                                                                    | (+)               |
| Cardidad ce Do           | namerina que lletes tier                                                                                                    | Documentos de                                                                                                    | Transporte.                                                                                                    | ••••              |
| Cantidad de Do           | comentos que deses sterr                                                                                                    | Documentos de<br>stricar +                                                                                              | Trensporte                                                                                                    | •                 |
| Carridad de Do           | comercos que deces toer<br>as Sourrere                                                                                                    | Documentos de<br>trica +                                                                                                | Trensporte                                                                                                    | •                 |
| Certrided de tho         | comentos que deses iden<br>as Sourcerto<br>Recurrento Equivalente                                                                                                    | Documentos de<br>trica +                                                                                                | Trensporte:                                                                                                    | •                 |
| Cantidad de Bo           | comertos que desea toen<br>es Journero<br>Roumerto Equivalente<br>es Documerto                                                                                                   | Documentos de<br>trica +                                                                                                | Trensporte :                                                                                                    | •                 |
| Carridad de Do           | cumentos que desses toen<br>los Sourrese<br>locamento Equivalente<br>etc. Jacoursemo<br>etc. Jacourse et Socientos                                                               | Documentos de<br>trice +                                                                                                | Trensporte :                                                                                                    | •••••             |
| Cantidad des Bo          | connertos que desea bier<br>las bourneras<br>las bourneras<br>plavalente<br>esta ocumento<br>con ocumento<br>con ocumento<br>al Johanni Assoc                                    | Documentos de<br>srcx                                                                                                   | Trensporte<br>Trensporte<br>Documento Equivalente<br>Emisici Envisore del Documento<br>Coc. de Seporte que Justifica la Soliet<br>prueba per                                  | et D              |
| Carridad dis Bo          | comentos que desea barr<br>las Sourrense<br>Re: Socumento Equivalente<br>Re: Socumento<br>Equivalente<br>Montenidas e societas<br>Montenidas e societas<br>Montenidas e societas | Documentos de<br>trtox *<br>                                                                                            | Trenaporte<br>Trenaporte<br>Documante Escharare<br>Emisici Envisora del Cocumento<br>Envisici Envisora del Cocumento<br>Coc. de Soporta que Justifica la Solice<br>prusba por | et 🖻 🔹 🧯          |
| Camidad de Bo            | comertos que deses toer<br>econiento Equivalente<br>econiento Equivalente<br>et: Documento<br>Ed/min/esce<br>mantole Endocada () (                                               | Documentos de<br>efer *                                                                                                 | Trensporte                                                                                                    |                   |
| Camidad de Bo            | comertos que desse toer<br>locamento<br>locamento Equivalente<br>esta benevera e seconento<br>do/nor/esse<br>mantole Endoseda 🔘 l                                                | Documentos de<br>trfor *<br>-<br>-<br>-<br>-<br>-<br>-<br>-<br>-<br>-<br>-<br>-<br>-<br>-<br>-<br>-<br>-<br>-<br>-<br>- | Trensporte                                                                                                    | بر ا              |

10.8 Luego de seleccionar el botón "Guardar" se muestra un mensaje indicando que la solicitud fue generada con éxito y se guardan todos los datos de la solicitud en la base de datos.

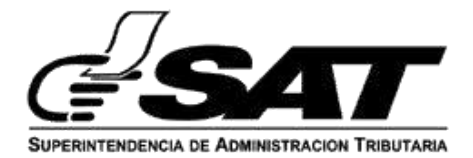

| D | Teo Douenens<br>Documento Equivalente                         | *                                        | Residen Decoments Francesette<br>d2 |                  |  |
|---|---------------------------------------------------------------|------------------------------------------|-------------------------------------|------------------|--|
|   | No. Decumento<br>Vesta de Investo del Docaterno<br>Od/mm/agga | $\checkmark$                             |                                     | o<br>selicitud 🖸 |  |
|   | Su<br>Mercancia Endosada                                      | solicitud *2021-04-05-0000<br>con èxito. | 96° ha sido generada                |                  |  |
|   |                                                               | _                                        |                                     |                  |  |

10.8 El sistema automáticamente envía un aviso al correo registrado previamente en el RTU, con el siguiente mensaje.

| lotificación de Solicitud Creada                                                                                                    |                                                                                                    |
|----------------------------------------------------------------------------------------------------|----------------------------------------------------------------------------------------------------|
| ≤ <noresponder@sat.gob.gt></noresponder@sat.gob.gt>                                                                                                    | Contraction of the second second seco |
| Smartes, 14 de septiembre de 2021 11:32:37                                                                                                    |                                                                                                    |
| Ver tas imágenes                                                                                                    |                                                                                                    |
| olor; black'>"* Esta es una correspondencia autogenerada por el sistema franquicias. P                                                                                                    | Por favor NO RESPONDA a este correo.                                                                                                    |
| Imagen que contiene imágenes prediseñados Descripción generada<br>automáticamente                                                                                                    | Fecha: 2021-09-14                                                                                                    |
|                                                                                                    |                                                                                                    |
| Aviso de Creación de Solicitud                                                                                                    |                                                                                                    |
| Aviso de Creación de Solicitud<br>Se le Informa que la solicitud 2021-04-05-000096 de franquicias fue creada con<br>SAT.                                                                                                    | n éxito, se envía este aviso para seguimiento desde su bandeja                                                                                                    |
| Aviso de Creación de Solicitud<br>Se la Informa que la solicitud 2021-04-05-000096 de franquicias fue creada con<br>SAT.<br>Si flene una duda adicional comunicase a la Unidad de Franquicias y Asunto<br>Franquiciasy Asuntos Advanates estat gobigt. | n éxito, se envía este aviso para seguimiento desde su bandeja.<br>s Aduanales, por medio del correo electránico                                                                                                    |

10.9 El sistema automáticamente envía al buzón SAT de la Agencia Virtual del solicitante el mensaje siguiente.

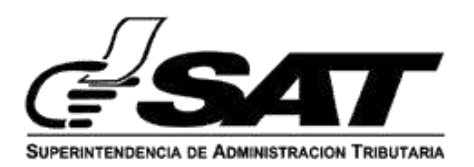

|                                    | Büsqueda:                                                                                                    | Filtro Tabla                                                                                                    |                                                                                                    |                                                                                                    |
|------------------------------------|----------------------------------------------------------------------------------------------------|----------------------------------------------------------------------------------------------------|----------------------------------------------------------------------------------------------------|----------------------------------------------------------------------------------------------------|
| os                                 | No.                                                                                                    | Asunto                                                                                                    | Descripción Asunto                                                                                                    | Fecha y Hora                                                                                                    |
| UERIMIENTO                         | 1                                                                                                    | Notificacion Franquicias                                                                                                    | Actualización de Solicitud                                                                                                    | 14/09/2021 12:40 PM                                                                                              |
|                                    | 2                                                                                                    | Notificacion Franquicias                                                                                                    | Actualización de Solicitud                                                                                                    | 14/09/2021 12:11 PM                                                                                              |
| 0                                  | з                                                                                                    | Notificacion Franquicias                                                                                                    | Creación de Solicitud                                                                                                    | 14/09/2021 11:32 AM                                                                                              |
| FICACIONES                         | 4                                                                                                    | Notificacion Franquicias                                                                                                    | Actualización de Solicitud                                                                                                    | 14/09/2021 08:55 AM                                                                                              |
|                                    | 5                                                                                                    | Notificación Franquicias                                                                                                    | Creación de Solicitud                                                                                                    | 13/09/2021 12:35 PM                                                                                              |
|                                    |                                                                                                    |                                                                                                    |                                                                                                    |                                                                                                    |
|                                    | sunto: Creación de                                                                                                    | Solicitud                                                                                                    | Registrat por Pégina, 3                                                                                                    | i • 1-€al126  < < >>                                                                                             |
| ← Ai                               | sunto: Creación de sextor                                                                                                    | Solicitud                                                                                                    | Registrat por Pegna, 5                                                                                                    | i → I-Saltid (< > >I                                                                                             |
| ← A:<br>Te<br>St<br>Gl             | sunto: Creación de sexto:<br>e le informa que la s<br>egando o editando i                                                                         | Solicitud<br>olicitud 2021-04-05-000093 de franquicia<br>los documentos de soporte, se envía este                                                                                                    | Registrit por Pégne 3<br>s fue creada con éxito, se envía este aviso para s<br>aviso para seguimiento desde su bandejá SAT.                                                                                                    | seguimiento desde su bandeja SAT                                                                                 |
| ← Ai<br>Te<br>gr<br>Si<br>Si<br>Fr | sunto: Creación de<br>exto:<br>e le informa que la s<br>egando o editando l<br>tiene una duda adio<br>anquiciasyAsuntos/                          | Solicitud<br>olicitud 2021-04-05-000093 de franquicia<br>los documentos de soporte, se envía este<br>sional comunicarse a la Unidad de Franqu<br>Aduanales@isat.gob.gt                                              | Reparent por Pegne 3<br>s fue creada con éxito, se envía este aviso para s<br>aviso para seguimiento desde su bandeja SAT.<br>icias y Asuntos Aduanales, por medio del correo                                                  | seguimiento desde su bandeja SAT<br>electrónico                                                                  |
| ← Ai<br>Te<br>Si<br>Pr<br>Si       | sunto: Creación de l<br>exto:<br>e le informa que la s<br>egando o editando i<br>tiene una duda adio<br>anguiciasyAsuntos/<br>Esta es una corresp | Solicitud<br>olicitud 2021-04-05-000093 de franquicia<br>los documentos de soporte, se envía este<br>sional comunicarse a la Unidad de Franqu<br>Aduanales@sat.gob.gt.<br>iondencia autogenerada por el sistema fra | Reparent por Pagne 3<br>s fue creada con éxito, se envía este aviso para s<br>aviso para seguimiento desde su bandeja SAT<br>icias y Asuntos Aduanales, por medio del correo<br>anquicias. Por favor NO RESPONDA a este correi | <ul> <li>I-satszá I( ( ) )</li> <li>seguimiento desde su bandeja SAT</li> <li>electrónico</li> <li>b.</li> </ul> |

# BANDEJA DE SOLICITUD DE FRANQUICIA.

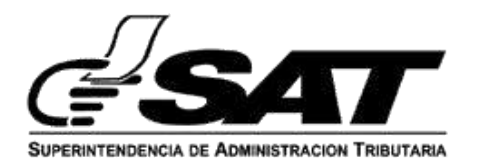

- 1. Entrar al portal SAT :<u>https://portal.sat.gob.gt/portal/</u>
- 2. Agencia Virtual

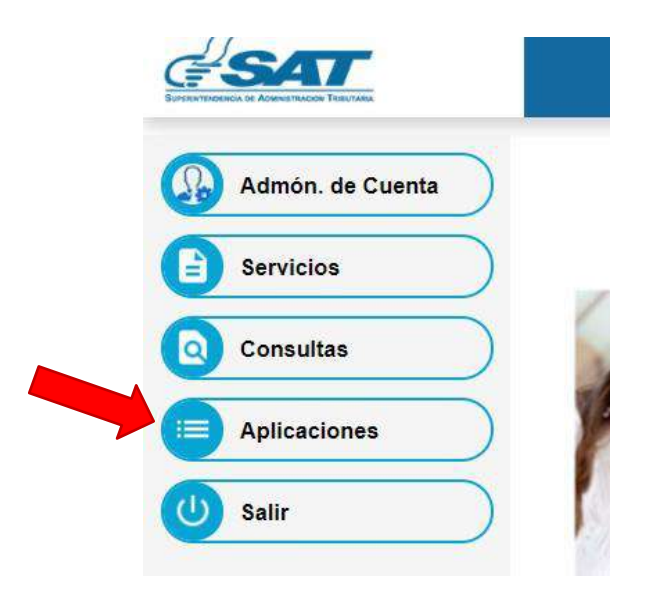

- 3. Ingresar a la sección de aplicaciones > Gestiones a autorizacionesespeciales
  - > Gestiones > Bandeja de Solicitudes Franquicias

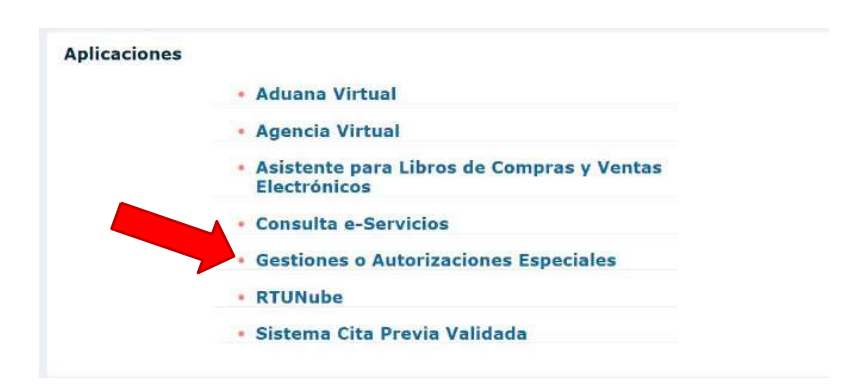

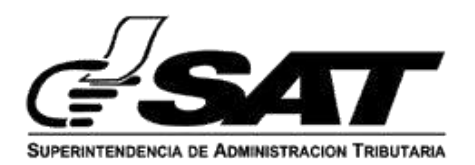

- 4. Se podrán visualizar en la pantalla inicial las diferentes carpetas disponiblespara el contribuyente:
  - Solicitudes Creadas
  - Con requerimiento contribuyente
  - Notificadas
  - Finalizadas
  - Debajo de los nombres de las carpetas se encuentran los filtros de búsqueda, que permiten visualizar las solicitudes según los criterios indicados.

| Monu de la Aplicación - v3.0.070720 | J11 - Google Chromi     |                                                                   |                                              |                                |                                 |
|-------------------------------------|-------------------------|-------------------------------------------------------------------|----------------------------------------------|--------------------------------|---------------------------------|
| a prefarm3.sat.gob.gt/cuimenu,      | /Seguridaa.do?op        | x=0020051128gui=CB98FF1433BF47FF10506F0A9D0131468a=Gentiones0620d | %20Autorizationer%20Especiales&s=14445405&ar | =https://alfmsco.pre.sat.gob.p | r/aduanas franquicias/band.     |
| 17                                  |                         |                                                                   |                                              | Gestiones a Auto               | drackanes Especiales     129197 |
| <i>∉</i> !SA                        | <b>VI</b><br>Na Tauraha |                                                                   |                                              |                                | 14/09/2021 08:57                |
|                                     |                         | Bandeja de Solicitudes                                            | Franquicias                                  |                                |                                 |
|                                     |                         |                                                                   |                                              |                                |                                 |
| Solicitudes Creedas (               | Con Requerimien         | to Contribuyente Notificadas Finalizadae                          | Carpetas                                     | NUEVA SO                       | IOTTUD DE FRANKLIKCIA           |
| Filtroa de Bûsqueda                 |                         | Concept of Line                                                   | disponible                                   | sFiltros                       |                                 |
| Q Buscar                            |                         | Número de Solicitud                                               | de búsque                                    | da                             |                                 |
| # No Solicitud                      | Fecha                   | Nombre Entidad                                                    | Representante Legal                          | Tipo de Franquicia             | Acciones                        |
| 1 2021-04-05-000001                 | 3-09-2021               | FUNDACION PARA EL DESARROLLO EMPRESARIAL Y AGRICOLA               | BYRON GUILLERMO CAAL CATUN                   | No Asignada                    | 👁 ver 土 Anezo                   |
|                                     |                         |                                                                   |                                              |                                | •                               |
|                                     | _                       |                                                                   |                                              |                                |                                 |
| a 🔉 🖬 💽 🕼                           | 1 7 4                   | 🦕 🥥 🗶 🔳 👊 😸 🚱 🖗                                                   |                                              | ^ 0 ∎ ∉ ≎                      | of ESP 0857 €                   |

• Además, se puede ver la opción de crear una nueva solicitud de franquicias en laparte superior.

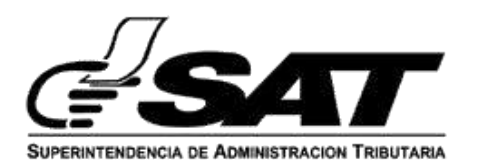

#### 4.1 Carpeta de Solicitudes Creadas.

En esta carpeta se visualiza la información de las solicitudes y en el lado derecho de cada solicitud se encuentran las opciones de Ver y Anexo.

| # | No Solicitud          | Fecha          | Nombre Entidad                                         | Representante Legal            | Tipo<br>Franquicia | de Accion | ies        |
|---|-----------------------|----------------|--------------------------------------------------------|--------------------------------|--------------------|-----------|------------|
| 1 | 2021-04-05-<br>000093 | 13-09-<br>2021 | FUNDACION PARA EL DESARROLLO EMPRESARIAL Y<br>AGRICOLA | MOISES DAVID ARIZANDIETA MEJIA | No Asignada        | 🕲 Ver     | 1<br>Anexo |
| 2 | 2021-04-05-<br>000092 | 13-09-<br>2021 | FUNDACION PARA EL DESARROLLO EMPRESARIAL Y<br>AGRICOLA | RICARDO RAUL CALVO SAMAYOA     | No Asignada        | () Ver    | 1<br>Anexo |

### 4.1.1 Opción Ver

| Meria de la Aplicación - v6.00/07.2011 - Google Orrene     more /// Control // Control // Cont | - 🗆 ×                                    |
|----------------------------------------------------------------------------------------------------|------------------------------------------|
| Galinas G                                                                                                    | a Autorizaciones Especiales     12010746 |
|                                                                                                    | 12919748<br>14/09/2021 09:04             |
| Ver Solicitud                                                                                                    |                                          |
| #2021-04-05-000001                                                                                                    |                                          |
| € RECHESAR                                                                                                    |                                          |
| Solicitud-2021-04-05-000001-V1.pdf 🛛 🛞 VER                                                                                                    |                                          |
| Listado firmado y sellado por el representante legal-1. por                                                                                                    |                                          |
| Documentos de Solicituid Relacionada al Decreto 16-2003 🗸                                                                                                    |                                          |
| Facturas o Equivalentes ~                                                                                                    |                                          |
| Documentos de Transporte o Equivalentes.                                                                                                    |                                          |
|                                                                                                    |                                          |

- Al ingresar a esta opción aparece un listado de los documentos que han sido cargados durante la solicitud, documentos agregados por el contribuyente (documentos de soporte, anexos, ampliaciones), documentos cargados por el analista y por el centralizador.
- a) Botón ver: Se abrirá un visor donde podremos observar el documento.

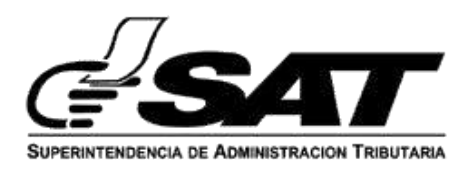

| SOLICITUD DE FRANQUICIAS ADUANALES                                                                                                    |                                                                                                    | ci./                                |
|----------------------------------------------------------------------------------------------------|----------------------------------------------------------------------------------------------------|-------------------------------------|
| Nombre de la entidad/<br>persona                                                                                                    | No Solicitud 2022-04-05-00009<br>Fecha 31/03/2022<br>RABID ANTONIO VASQUEZ FUL MORTUAL                                                                                                    | Ver Solicitud<br>#2022-04-05-000099 |
| NIT de la entidad/persona:                                                                                                    | 2669218                                                                                                    |                                     |
| Lugar para recibir Notificac                                                                                                    | iones:                                                                                                    |                                     |
| Correo Electrónico:                                                                                                    | bdiopezr@sat.gob.gt                                                                                                    |                                     |
| Telefono:                                                                                                    | 12345678                                                                                                    |                                     |
| NIT Representante Legal:                                                                                                    | 844907K                                                                                                    | CO VER                              |
| Nombre del Representante<br>Legal:                                                                                                    | EDWIN ANTONIO VASQUEZ ORTIZ                                                                                                    |                                     |
| Relación de Hechos:                                                                                                    |                                                                                                    |                                     |
| Texto sugerido 1. Con base<br>genéricos, se realiza con ba<br>beneficancia: Mescancias q<br>enticad, denominado xxx. U<br>de actividades academicas. | al Decento 15-2003 "La presente importación de medicamentos<br>es el Artículo 240 Deceto 15-2003, Conaciones e aentidades de<br>un se utilizarán de acuerdo con el programa de bieneficencia de la<br>niversidades: La mercancia se estará utilizando para el desarrollo. |                                     |
| Texto sugerido 2: "Denación<br>la presente solicitud, ue esta<br>con el fin o                                                                        | n a enticiad estatal" "Es menester indicar que la mercancia objeto de<br>a reobiendo en calidad de donación efectuada por la entidad.<br>Je -establecer el objetivo consignado en la ley que otorgue el                                                                   |                                     |
| beneficio-, la cual se encoar<br>documento de transporte ra<br>adrea), previo a permitir al u<br>hechos".                                            | rito arguarda en el Certificado o Carta de Donación XXXX y en el<br>amero: (Puede ser, carta de porte, documento de embarque o guía<br>suario detallar su argumentación en el apartado "Relación de                                                                       | × .                                 |
| Aportado Peticionario:                                                                                                    |                                                                                                    |                                     |
| Texto sugerido 1. "Solicito s<br>exenta de los Derechos Are                                                                                          | e autorice la importación de la mercancia detallada a continuación,<br>noslarios a la Importación (DAB) y del impuesto al Valor Acesgado                                                                                                    |                                     |

b) Botón descargar: Se descargará una copia en la máquina.

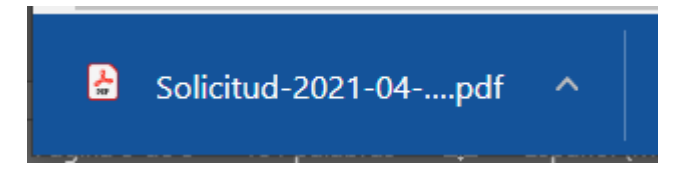

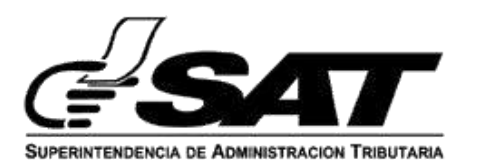

4.1.2 Opción Anexo:

- En la pantalla inicial se podrá observar que hay dos secciones para esta opción, la primera es la visualización de los documentos cargados anteriormente que mostrará las mismas opciones descritas en el paso 4.1.1.
- Además de un botón de Regresar, que mostrará el siguiente mensaje:

| Atención                     |                             | ×                |
|------------------------------|-----------------------------|------------------|
| Si regresa a la bandeja no s | e guardarán los cambios. ¿[ | Desea continuar? |
|                              | CANCELAR                    | CONTINUAR        |

 Si se confirma que se desea regresar, se cancela cualquier acción que se haya realizado dentro del formulario y se redireccionará a la bandeja de solicitudes sin realizar ningún cambio en la solicitud, caso contrario permanece en la misma pantalla.

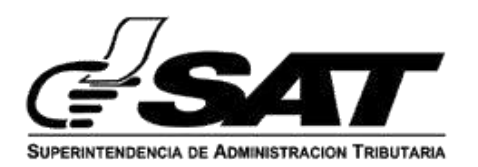

4.1.3 Para avanzar a la siguiente pantalla se debe dar clic al botón siguiente que se encuentra en la parte inferior de los documentos cargados, o seleccionando sobre el paso Documentos Anexos que se encuentra en la parte superior derecha.

| Documentos Cargados                                        | Documentos Ane    |
|------------------------------------------------------------|-------------------|
| Solicitud-2021-04-05-000001-V1.pdf                         | 🐵 VER 🛓 DESCARGAR |
| Listado firmado y sellado por el representante legal-1.pdf | 💿 VER 📥 DESCARGAR |
| Documentos de Solicitud Relacionada al Decreto 16-2003     | ~                 |

4.1.3.1 En esta siguiente sección, se mostrará la siguiente pantalla que permite subir un anexo (únicamente formato pdf), que es obligatorio para poder guardar los cambios.

| ST.                      |                     |                  | Gestiones a Autoric | nckones Especiales I   12919740 |
|--------------------------|---------------------|------------------|---------------------|---------------------------------|
| <b>SAT</b>               |                     |                  |                     | 12919748<br>14/09/2021 09:15    |
|                          | 3                   | Agregar Anexo    |                     |                                 |
|                          | #2                  | 021-04-05-000001 |                     |                                 |
| ← REDRESAR               |                     |                  |                     |                                 |
| 💋 Documentos Carg        | ados                |                  | 2 Documentos Anexos |                                 |
| Anexo                    | Seleccionar Archivo |                  |                     |                                 |
|                          |                     |                  |                     |                                 |
|                          |                     |                  |                     |                                 |
| 0                        |                     |                  |                     |                                 |
| 🖁 Solicitud 2021-04pdf 🚿 |                     |                  |                     | Mostrar todo X                  |

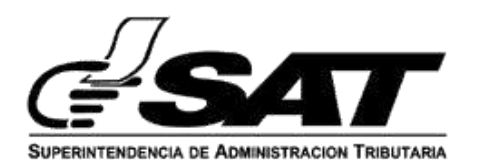

4.1.3.2 Si el documento se carga correctamente, lo indicará con el siguiente mensaje y además habilitará el botón de guardar:

| аротта   <br>Лителеркол не Арминаталов, Тиветана |                          |                    |                     |
|--------------------------------------------------|--------------------------|--------------------|---------------------|
|                                                  |                          | Agregar Anexo      |                     |
|                                                  |                          | #2022-04-05-000078 |                     |
|                                                  |                          |                    |                     |
| ← REGRESAR                                       |                          |                    |                     |
| Ocumentos Ca                                     | rgados                   |                    | 2 Documentos Anexos |
| Anexo                                            | 3- Lista Empaque (8).pdf |                    |                     |
|                                                  | L.                       | Máximo: 5MB        |                     |
|                                                  |                          | _                  |                     |

4.1.3.3 Al presionar el botón "Actualizar anexos" se agregará ese anexo a la solicitud. Posterior a eso se redirigirá nuevamente a la bandeja de solicitudes.

| Wenu de la Aplicación - v3.02<br>preform3.sot.gob.gt/cui | 87072011 - Geogle Chrome<br>menu/Sequridad do?opc=0020 | 251128xput=CIRRFF14338F476F60506F04 | V20111468a=Gestioner%209%20%utorizacioner%20 | speciales8is=144454858/u/=https://allinesco.ore.ant.gob.gt/ac | - 🗆<br>Nanas freeguicas/ban |
|----------------------------------------------------------|--------------------------------------------------------|-------------------------------------|----------------------------------------------|---------------------------------------------------------------|-----------------------------|
| cine a                                                   |                                                        |                                     |                                              | Gestiones a Autorian                                          | Somes Expectation ( ) \$293 |
| d <b>s</b>                                               |                                                        |                                     |                                              |                                                               |                             |
|                                                          |                                                        |                                     | Agregar Anexo                                |                                                               |                             |
|                                                          |                                                        |                                     | #2021-04-05-000001                           |                                                               |                             |
|                                                          |                                                        |                                     |                                              |                                                               |                             |
|                                                          | O temperature (                                        |                                     | Cargando                                     | Occurrence Average                                            |                             |
|                                                          |                                                        |                                     |                                              |                                                               |                             |
|                                                          |                                                        |                                     |                                              |                                                               |                             |
|                                                          |                                                        |                                     |                                              |                                                               |                             |
|                                                          |                                                        |                                     |                                              |                                                               |                             |
| Solicitud-2021-04pd                                      | ar 🔨                                                   |                                     |                                              |                                                               | Mostrar todo                |

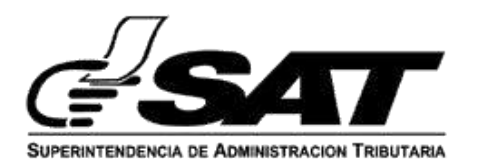

| 🕙 Menu de la Aplicación - v3.0.07072011 - Google Chrome      |                                                                                             | - 🗆 X                                |
|--------------------------------------------------------------|---------------------------------------------------------------------------------------------|--------------------------------------|
| prefarm3.sat.gob.gt/menu/5eguridad.do?opc=002005112&gui=D830 | C53F494BA2680E0506F0A9D010A1F&a=Gestiones%20o%20Autorizaciones%20Especiales&s=14548587&url= | https://alfresco.pre.sat.gob.gt/     |
| SAT                                                          | Gestiones e /                                                                               | otorizaciones Especiales     2009218 |
| Surtematics (A Demonstration Tabletana)                      |                                                                                             |                                      |
|                                                              |                                                                                             |                                      |
|                                                              | Agregar Anexo                                                                               |                                      |
|                                                              | #2022-04-05-000078                                                                          |                                      |
| 1                                                            |                                                                                             |                                      |
| ← REGRESAR                                                   |                                                                                             |                                      |
| Documentos Cargados<br>Anexo 3- Lista En                     | El anexo ha sido agregado con éxito en la solicitud:<br>"2022-04-05-000078"                 | Anexos                               |
|                                                              | ок                                                                                          |                                      |
|                                                              |                                                                                             |                                      |
|                                                              |                                                                                             |                                      |
|                                                              |                                                                                             |                                      |

4.1.3.4 Al agregar un anexo a la solicitud, el sistema automáticamente envía un aviso al correo registrado previamente en el RTU, con el siguiente mensaje.

#### \*Notificación al correo

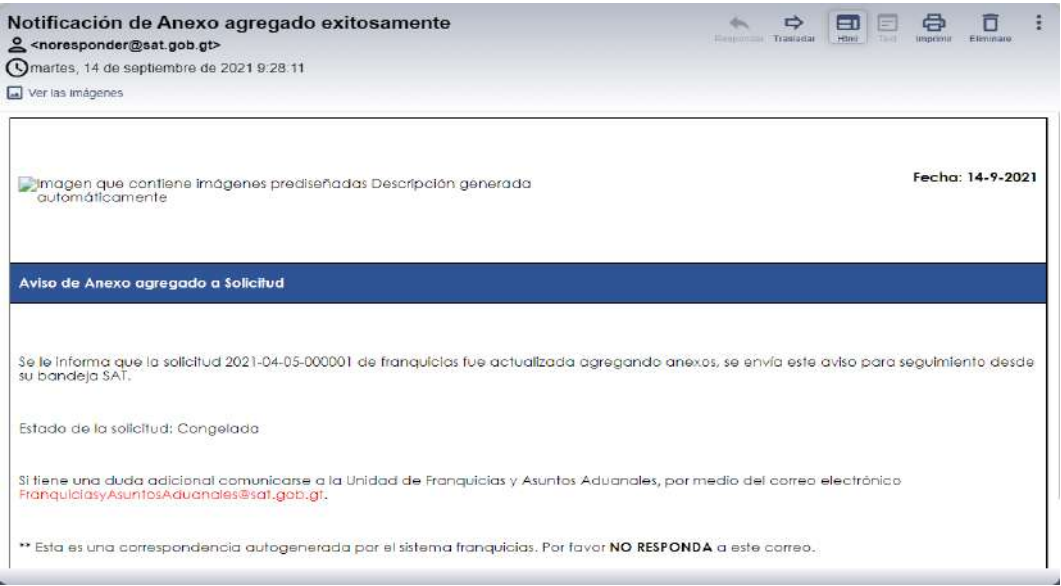

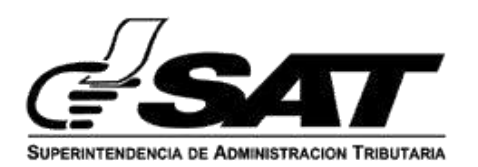

#### 4.2 Carpeta de Solicitudes Con Requerimiento Contribuyente

En esta carpeta se visualiza la información de las solicitudes con estado "Con Requerimiento Contribuyente" y en el lado derecho de cada solicitud se encuentran las opciones Ver y Actualizar.

| Reportes Gestiones                 | portes   Gestions |                                           |                             |                    |                                 |                  |               |
|------------------------------------|-------------------|-------------------------------------------|-----------------------------|--------------------|---------------------------------|------------------|---------------|
| Bandeja de Solicitudes Franquicias |                   |                                           |                             |                    |                                 |                  |               |
| . Solicitudes Creadas              | Con Requerin      | niento Contribuyente Notificadas          | Finalizadas                 |                    |                                 | Iolicitud de Fra | NQUICIA       |
| Filtros de Dúsqueda<br>Buscar      |                   | Docement (# Filtro<br>Número de Solicitud | ×                           |                    |                                 |                  |               |
| # No Solicitud                     | Fecha             | Nombre Entidad o Persona                  | Representante Legal         | Tipo de Franquicia | Estado                          |                  |               |
| 1 2022-04-05-000011                | 26-05-2022        | RABID ANTONIO VASQUEZ FUL MORTUAL         | EDWIN ANTONIO VASQUEZ ORTIZ | Donaciones         | Con requerimiento contribuyente | () Ver           | C<br>Actualia |

4.1.1 Opción Ver: Tiene la funcionalidad descrita en el paso 4.1.1.4.2.2 Opción Actualizar:

En esta opción se muestra una pantalla como la que aparece al momento de crear una nueva solicitud, pero en ésta aparecen los campos con los datos que se colocaron en la solicitud con opción a editarlos y realizando las validaciones correspondientes:

- a) En la sección de "Datos de Identificación" los datos del representante legaly el teléfono son obligatorios para poder habilitar el botón de "Siguiente". (En caso de que no existan representantes legales, se selecciona la opción de No Aplica). Al presionar el botón "siguiente", continua el flujo a la sección que sigue.
- b) En la sección de "Justificación de la Solicitud" ambos campos son alfanuméricos y deben contener información para poder avanzar al

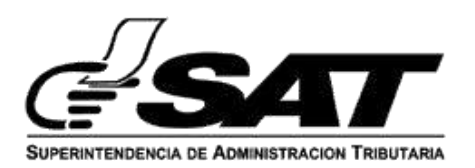

siguiente formulario dando clic en el botón **Siguiente**. El botón **Anterior** nos regresa a la sección de Datos de Identificación.

- c) En la sección de "Detalle Ítems" se debe tener como mínimo un ítem con los datos llenos para poder habilitar el botón de siguiente. El botón + que se encuentra en la parte inferior del ítem nos sirve para agregar más ítems, dependiendo de la cantidad que se necesite y se habilita otro botón para poder eliminar el último ítem agregado. Al agregar nuevos segmentos el botón de siguiente permanecerá deshabilitado hasta llenar todos los campos. El botón Anterior regresa a la sección "Justificación de la solicitud".
- d) En la sección de "4" tendrá la funcionalidad del punto 4.2.1.
   El botón Anterior nos regresa a la sección Detalle Ítem y el botón
   Siguiente nos permitirá avanzar a la sección de Documentos de Soporte.
- e) En la sección de "5" se puede subir un listado firmado opcional, y se encuentran también 3 segmentos para indicar si se van a subir nuevos documentos para cada categoría. En caso de que la opción seleccionada sea sí, se realizan las validaciones correspondientespara cada segmento. En caso de que la opción seleccionada sea no, se valida que los 3 segmentos estén seleccionados y se habilita el botón de "enviar solicitud".

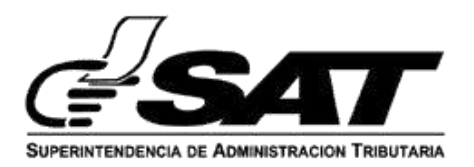

| € REDRESAR                                                      |                        |                         |    |             |
|-----------------------------------------------------------------|------------------------|-------------------------|----|-------------|
| Datos de Identificación     Justifica                           | ción de la Solicitud   | 🕗 Detalle de Items      | 0  | 5           |
| Listado Firmado (en caso de no poder detallar la merc<br>Itema) | ancia y sean más de 20 | Seleccionar Archivo     |    |             |
|                                                                 |                        |                         |    | Máximo: 5MB |
| Otros Documentos                                                |                        | Seleccionar Archivo (PD | F) |             |
| * Solicitud relacionada al Decreto 16-2003                      | ○ 51 <b>◎</b> 740      |                         |    | Máximo: 6MB |
| * Facturas o Documentos Equivalentes                            | ○ 5i () NO             |                         |    |             |
| * Documentos de Transporte o Documentos<br>Equivolentes         | O SIO NO               |                         |    |             |

 f) Posterior a dar clic en enviar solicitud se muestra el mensaje correspondiente.

| antones ( Alexand ) ( | Contra Advised and Second and Second and S                                                                                                    |
|-----------------------|----------------------------------------------------------------------------------------------------|
|                       | ( Alexandre )                                                                                                    |
|                       | O territoria O contractoria O territoria O O                                                                                                    |
|                       |                                                                                                    |
|                       |                                                                                                    |
|                       | The second second |
|                       | O B carganda                                                                                                    |
|                       | Semantine & Terrative Advancement → Q = ⊕ =.                                                                                                    |
|                       | a second a second a second a second a second a second a second a second a second a second a second a second a s                                                                                                    |

g) Al actualizar la solicitud, el sistema automáticamente envía un aviso al correo registrado previamente en el RTU, con el siguiente mensaje.

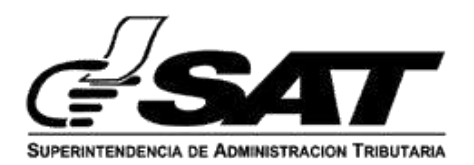

#### \*Notificación al correo

| otificación de Solicitud actualizada exitosamente                                                                               | <b>\$</b>           |                 |                |
|----------------------------------------------------------------------------------------------------|---------------------|-----------------|----------------|
| martes, 14 de septiembre de 2021 12 11 43                                                                                       |                     |                 |                |
| Ver las imágenes.                                                                                                    |                     |                 |                |
| magen que contiene imágenes prediseñadas Descripción generada<br>automáticamente                                                |                     |                 | Fecha: 14-9-20 |
| tviso de ŝolicilud Actualizada                                                                                                  |                     |                 |                |
| le le informa que la solicitud 2021-04-05-000083 de franquiclas fue actualizada con évilo<br>sandeja SAJ.                       | o, se envía este av | iso para seguim | iento desde su |
| il flene una duda adicional comunicarse a la Unidod de Franquicias y Asuntos Aduana<br>janquiciasyAsuntosAduanales@sat.golo.gt. | iles; por medio del | correo electrón | leo            |
| " Esta es una correspondencia autogenerada por el sistema franquicias. Por favor NO I                                           | RESPONDA a este     | comeo.          |                |
|                                                                                                    |                     |                 |                |

### 4.3 Carpeta de Solicitudes Notificadas

En esta carpeta se puede visualizar la información de las solicitudes con estado "**Notificadas**" y en el lado derecho de cada solicitud se encuentran las opciones de:

4.3.1 Opción Ver: Tiene la funcionalidad descrita en el paso 4.1.1.

4.3.2 Opción Anexo: Tiene la funcionalidad descrita en el paso 4.1.2.

| ŧ | No Solicitud      | Fecha      | Nombre Entidad o Persona          | Representante Legal         | Tipo de Franquicia | Estado               | ļ     | ļ       |
|---|-------------------|------------|-----------------------------------|-----------------------------|--------------------|----------------------|-------|---------|
| 1 | 2022-04-05-000112 | 01-04-2022 | RABID ANTONIO VASQUEZ FUL MORTUAL | EDWIN ANTONIO VASQUEZ OFTIZ | No Asignada        | Notificación Emitida | 🖲 Ver | 🛓 Arexo |
| 4 | 2022-04-05-000106 | 01-04-2022 | RABID ANTONIO VASQUEZ FUL MORTUAL | EDWIN ANTONIO VASQUEZ ORTIZ | No Asignada        | Notificación Emitida | € Ver | 1 Arexo |
|   |                   |            |                                   |                             |                    |                      | A 14  | A 1000  |

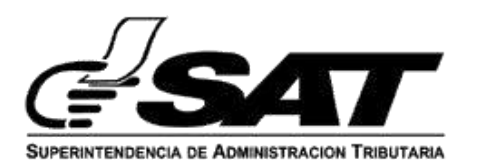

### 4.4 Carpeta de Solicitudes Finalizadas

En esta carpeta se puede visualizar la información de las solicitudes con estado "**Finalizada**" y en el lado derecho de cada solicitud se encuentran las opciones de Ver y Anexo.

| ٩  | Bater             |            | Optimera de Filio<br>Núrmero de Sovioitud | v                           |                    |            |       |             |
|----|-------------------|------------|-------------------------------------------|-----------------------------|--------------------|------------|-------|-------------|
| ŧ  | No Solicitud      | Fecha      | Nombre Entidad o Persona                  | Representante Legal         | Tipo de Franquicia | Estado     |       |             |
| 28 | 2022-04-05-000047 | 18-03-2022 | RABID ANTONIO VASQUEZ FUL MORTUAL         | EDWIN ANTONIO VASQUEZ ORTIZ | Leyes Ordinarias   | Finelizada | 🗶 Ver | 1 Ampliacón |
| 11 | 2022-04-05-000040 | 16-03-2022 | RABID ANTONIO VASQUEZ FUL MORTUAL         | EDWIN ANTONIO VASQUEZ ORTIZ | Medicamentos .     | Finalizada | ⊕ Ver | 🕹 Amplacón  |
|    |                   |            |                                           |                             |                    |            |       | *           |

4.4.1.1 Opción Ver: Tiene la funcionalidad descrita en el paso 4.1.1.

4.4.2 Opción Ampliación:

En la pantalla inicial se observará que hay dos secciones para esta opción, la primera es la visualización de los documentos cargados anteriormente que mostrará las mismas opciones descritas en el paso 4.1.1.

4.4.3 Además de un botón de Regresar, el cual mostrará el siguiente mensaje:

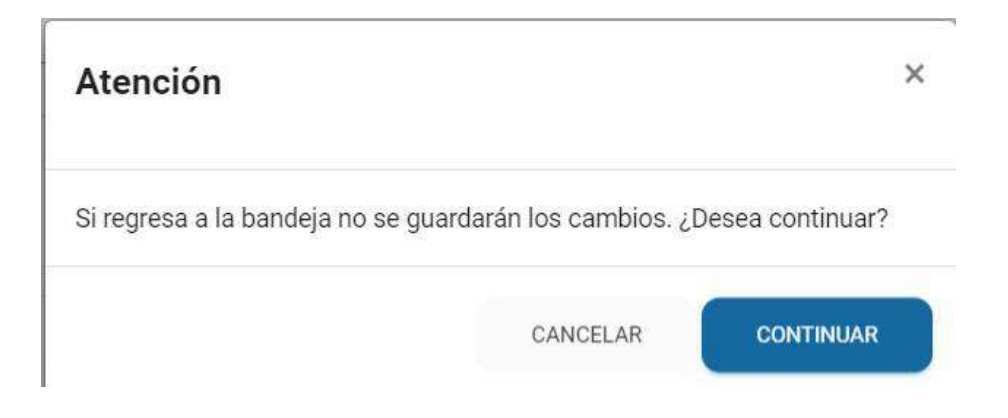

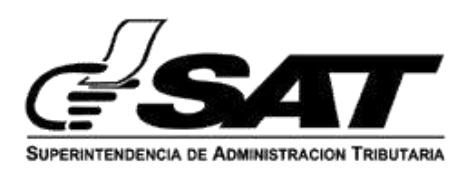

4.4.4 Si se confirma que desea regresar, se cancela cualquier acción que se haya realizado dentro del formulario y se redireccionará a la bandeja de solicitudes sin realizar ningún cambio en la solicitud, caso contrario permanece en la misma pantalla.

4.4.5 Para avanzar a la siguiente pantalla se debe presionar el botón siguiente que se encuentra en la parte inferior de los documentos cargados, o seleccionando sobre el paso **Ampliaciones o Memoriales** que se encuentra en la parte superior derecha.

| ← RECRESAR                         |                           |
|------------------------------------|---------------------------|
| 1 Documentos Cargados              | Ampliaciones o Memoriales |
| Solicitud-2021-04-05-000079-V1.pdf | 👁 VER 📃 🛓 DESCARGAR       |

4.5 En esta sección, se mostrará la siguiente pantalla que permite subir una ampliación (únicamente formato pdf) el cual es obligatorio para poder guardar los cambios.

|                              | Agregar Amplia      | ción                        |
|------------------------------|---------------------|-----------------------------|
|                              | #2021-04-05-000     | 079                         |
| <b>←</b> REGRESAR            |                     | _                           |
| Documentos Car<br>Ampliación | Seleccionar Archivo | 2 Ampliaciones o Memoriales |
|                              | STREET ALCOLOGY     |                             |

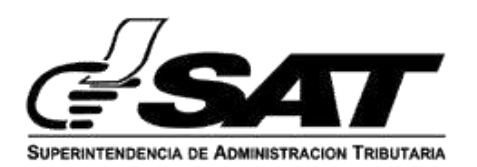

4.5.1 Si el documento se carga correctamente, el sistema genera el siguiente mensaje y habilita el botón de guardar:

| Documentos Cargad<br>Ampliación | 1 DDI ICDAS wit | _ | Ampliaciones o Memoriales |  |
|---------------------------------|-----------------|---|---------------------------|--|
|                                 |                 | • |                           |  |
|                                 |                 |   | € ANTERIDAR → GUARDAR     |  |
|                                 |                 |   |                           |  |
|                                 |                 |   |                           |  |

4.5.2 Al presionar "Guardar" se agregará la ampliación (anexo) a la solicitud. Posterior a eso se redirigirá nuevamente a la bandeja de solicitudes.

| 🕥 SAT – Franquicias Aduarieras | × 😣 Process Services             | * +                          |                    |                                            | • - • × |
|--------------------------------|----------------------------------|------------------------------|--------------------|--------------------------------------------|---------|
| ← → C ■ alfresco desa          | sat gob.gt/aduaras.franquicias/5 | andışa solicitudes/agregar a | emplacion/79       |                                            | * 💿 :   |
| d <b>s</b> a                   |                                  |                              |                    |                                            |         |
|                                |                                  |                              | Agregar Ampliación |                                            |         |
|                                |                                  |                              | #2021-04-05-000079 |                                            |         |
|                                |                                  |                              |                    |                                            |         |
|                                | 🛛 Decomercies Carpakos           |                              |                    | <ul> <li>Amplitudes o Menomales</li> </ul> |         |
|                                |                                  |                              | Cargando           |                                            |         |
|                                |                                  |                              |                    |                                            |         |
|                                |                                  |                              |                    |                                            |         |
|                                |                                  |                              |                    |                                            |         |
|                                |                                  |                              |                    |                                            |         |
|                                |                                  |                              |                    |                                            |         |

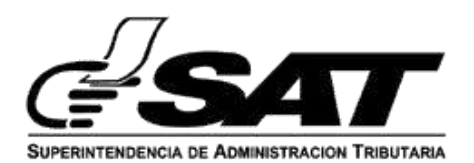

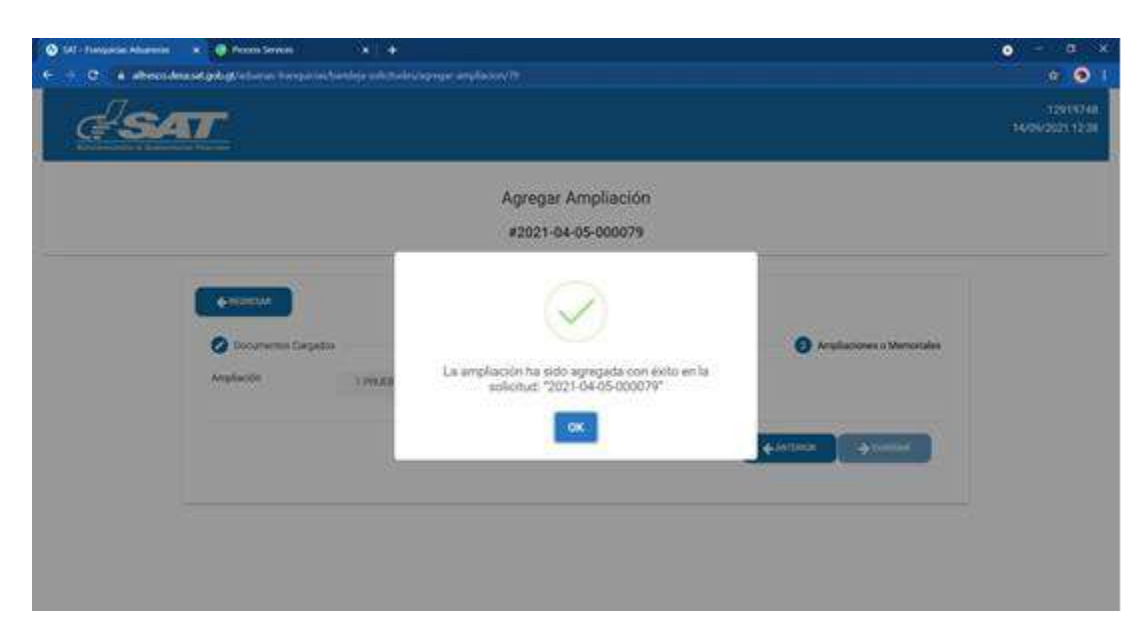

4.5.3 Al agregar una ampliación a la solicitud, el sistema automáticamente envía un aviso al correo registrado previamente en el RTU, con el siguiente mensaje.

#### \*Notificación al correo.

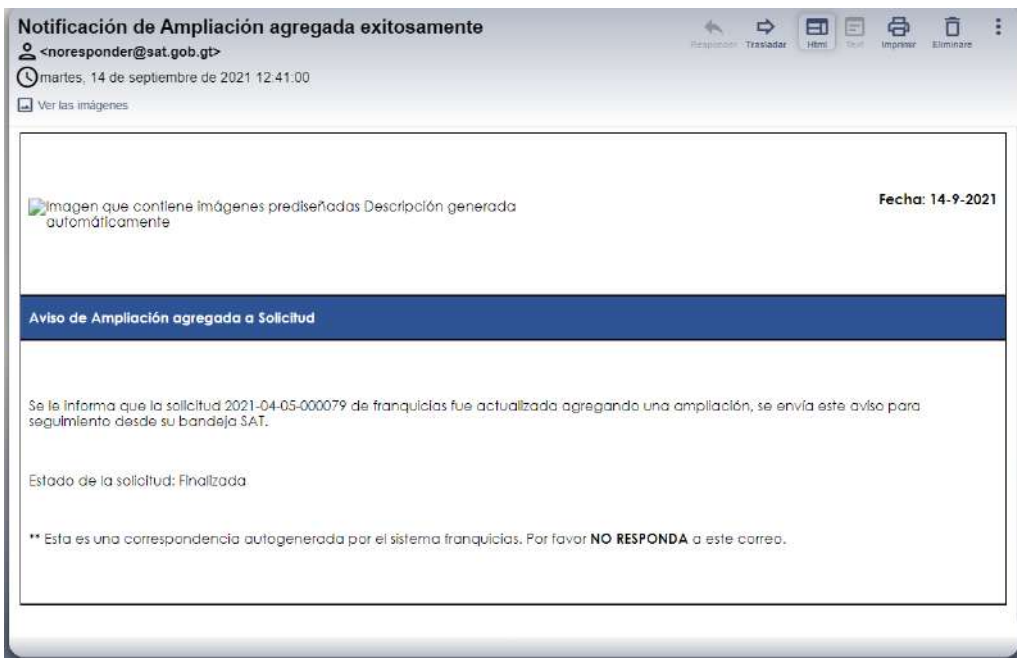

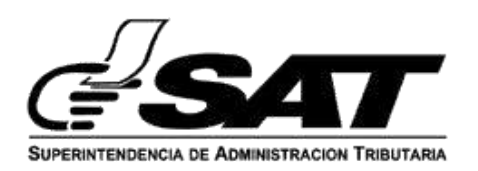

- Para la transmisión de la Declaración de Mercancías DUCA-D, el Agente Aduanero deberá consignar el tipo de documento 990 en los documentos de soporte, en el número de documento deberá consignar la resolución de autorización electrónica previamente autorizada.
- Para las rectificaciones de las declaraciones de mercancías que fueron transmitidas con anterioridad al nuevo sistema de franquicias electrónicas, se utilizaran los códigos que se utilizaron con la clase 10 declaración normal.

| Clase 10 Declaración normal | Clase 36 Rectificación |
|-----------------------------|------------------------|
| 910                         | 910                    |
| 916                         | 916                    |